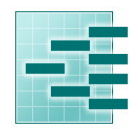

Pedigree Software Solutions

Page : 1

### Guide for Suffolk Pedeweb 'on line' flock book User Guide for Suffolk Sheep Society

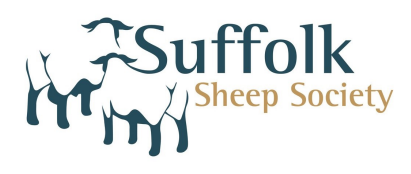

Pedeweb is an interactive 'on line' flock or herd book. It contains all the information you would normally find in a published flock or herd book with easy search functions, and it gives you the added advantage of being able to make application to change the entry for your own flock or herd.

#### **To Access Pedeweb**

Go to the breed society web site and click on the link to the 'on line flock or herd book'

The first screen is called **Animal Search** and allows you to search for any animal in the database.

|                          | Animal                    | Search Help                                                                        | ?         |
|--------------------------|---------------------------|------------------------------------------------------------------------------------|-----------|
|                          | Use the boxes below       | to search for animals                                                              |           |
| <b>Registration No</b> : |                           | Enter any part of the reg.no                                                       |           |
| Animal Name :            |                           | Enter any part of the name                                                         |           |
| Sex :                    |                           | M,F,C or leave blank for all sexes                                                 |           |
| Tag No :                 |                           | Enter any part of the Tag No                                                       |           |
| Breeder :                |                           | Enter the member no of the breeder,<br>to find all the animals bred by this person |           |
| Owner :                  |                           | Enter the member no of the owner,<br>to find all the animals currently owned by th | is person |
| Status :                 | Alive: 🗹 Dead: 🗌 Other: 🗌 | Tick all applicable boxes                                                          |           |
| Horns :                  | - none - 🗸 🗸              | Enter any part of the Horns description                                            |           |
| Year of Birth :          |                           | Enter the year of birth                                                            |           |

Type **your own flock or herd number** in the owner box and click on '**search'** for a full list of animals in your registered ownership.

Type **M** in the sex box to reduce the list to males, type a number in the tag box to reduce the list still further.

Now click on 'Search for Animals'

The more information you type into this screen the FEWER animals you will find. Less is more on search screens.

(Please do not use the browser back button at any time when using Pedeweb)

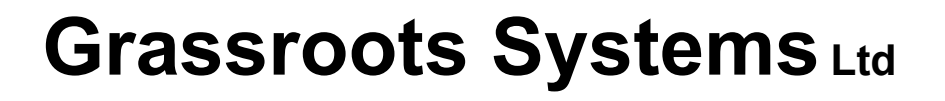

Pedigree Software Solutions

--==

Page: 2

Below is an example:-

A list of the animals which fit your search description will be displayed. Click on any one of them to see more information – anything in blue is a link and will display more information if clicked on

| <u>So</u> | ciety Home Page Ar    | imal Search Mem                | ber Search               |                     | Manag                       | <u>ge your Floc</u> | <u>k</u> <u>Ani</u> | mals for sale / | hire       |
|-----------|-----------------------|--------------------------------|--------------------------|---------------------|-----------------------------|---------------------|---------------------|-----------------|------------|
|           |                       |                                | 8 Animals                | display             | red                         |                     |                     |                 |            |
|           | Click on a            | ppropriate heading to<br>Click | change dis<br>on an anim | play or<br>al for f | der, click a<br>ull details | again to rev        | erse the o          | rder            |            |
| Reg. No   | Name                  | Tag No                         | Tattoo                   | Sex                 | Owner                       | Breeder             | Status              | Reg.Status      | DOB        |
| 161156    | Barrachan Vorlich     | UK0583322/01372                |                          | М                   | 04546                       | 04546               | Alive               | Registered      | 22/03/2017 |
| 161155    | Barrachan Ben Vrackie | UK0583322/01371                |                          | М                   | 04546                       | 04546               | Alive               | Registered      | 22/03/2017 |
| 161154    | Barrachan Ben More    | UK0583322/01373                |                          | М                   | 04546                       | 04546               | Alive               | Registered      | 16/03/2017 |
| 157638    | Fields Flash          | UK0157638/01602                |                          | М                   | <u>04546</u>                | 05210               | Alive               | Registered      | 10/02/2016 |
| 157296    | Barrachan Iceman      | UK0583322/01195                |                          | М                   | 04546                       | 04546               | Alive               | Registered      | 28/03/2016 |
| 147696    | Pentrenant Wills      | UK0700594/00378                |                          | М                   | 04546                       | 00345               | Alive               | Registered      | 20/01/2013 |
| 145461    | Barrachan Olympic Lad | UK0583322/00182                |                          | М                   | 04546                       | 04546               | Alive               | Registered      | 21/04/2012 |
| 145460    | Barrachan Jubilee     | UK0583322/00181                |                          | М                   | 04546                       | 04546               | Alive               | Registered      | 18/04/2012 |

Below is a detailed view of the animal chosen

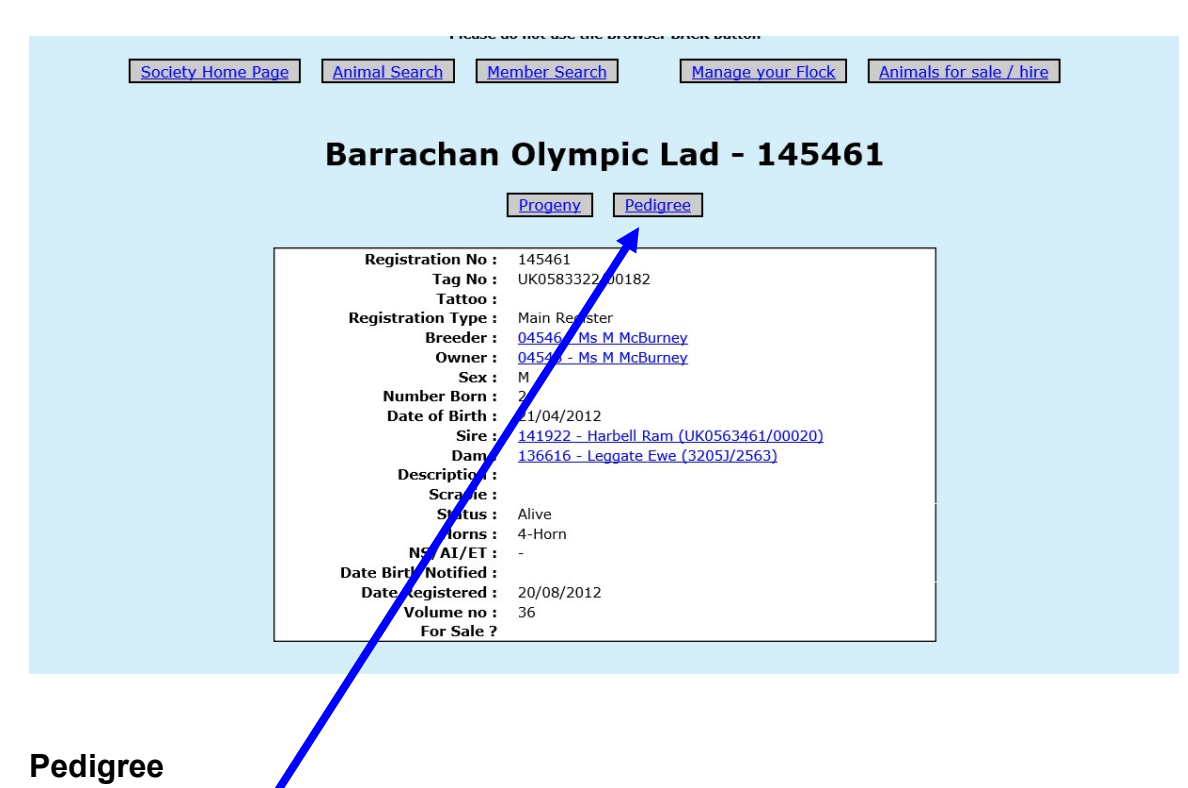

Click on 'pedigree' for a four-generation pedigree

Below is a four-generation pedigree for the animal you have selected.

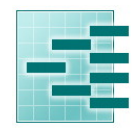

Pedigree Software Solutions

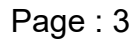

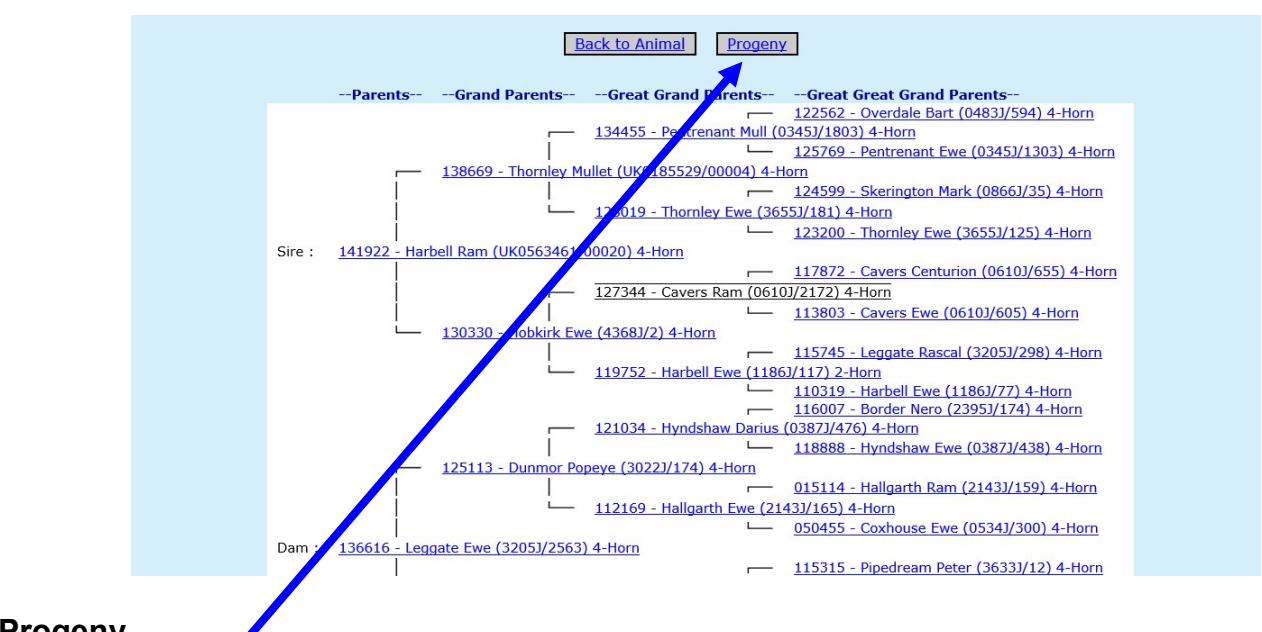

#### Progeny

Click on '**progeny**' for a list of progeny. Below is a list of progeny for the animal you have selected.

|        | Barrachan Olympic                            | Lad ·    | 14546         | 1            |       |
|--------|----------------------------------------------|----------|---------------|--------------|-------|
|        | Back to Animal                               | Pedigree |               |              |       |
|        | 14 Progeny                                   |          |               |              |       |
| Reg No | Name                                         | Sex      | Date of Birth | <u>Owner</u> |       |
| 148241 | Barrachan (UK0583322/00610) 4-Horn           | F        | 23/04/2013    | 04546        | Alive |
| 148242 | Barrachan (UK0583322/00611) 2-Horn           | F        | 23/04/2013    | 04546        | Alive |
| 148243 | Barrachan (UK0583322/00612) 4-Horn           | F        | 23/04/2013    | 04546        | Alive |
| 148240 | Barrachan (UK0583322/00609) 2-Horn           | F        | 19/04/2013    | 05115        | Alive |
| 148245 | Barrachan Blizzard (UK0583322/00149) 2-Horn  | м        | 04/04/2013    | 04546        | Dead  |
| 148234 | Barrachan (UK0583322/00603) 4-Horn           | F        | 02/04/2013    | 04546        | Alive |
| 148244 | Barrachan Snowdrift (UK0583322/00148) 2-Horn | М        | 02/04/2013    | 04546        | Dead  |
| 148230 | Barrachan (UK0583322/00199) 2-Horn           | F        | 28/03/2013    | 04546        | Alive |
| 148227 | Barrachan (UK0583322/00196) 2-Horn           | F        | 26/03/2013    | 04546        | Alive |
| 148228 | Barrachan (UK0583322/00197) 2-Horn           | F        | 26/03/2013    | 04546        | Alive |
| 148226 | Barrachan (UK0583322/00195) 4-Horn           | F        | 25/03/2013    | 04546        | Alive |
| 148220 | Barrachan (UK0583322/00189) 2-Horn           | F        | 20/03/2013    | 04546        | Alive |
| 148219 | Barrachan (UK0583322/00188) 4-Horn           | F        | 18/03/2013    | 04546        | Alive |
| 148214 | Barrachan (UK0583322/00183) 2-Horn           | F        | 16/03/2013    | 05115        | Alive |

Anything in blue is a link, so you can select an animal in a pedigree or progeny list to go and view its pedigree or progeny and so on.

Pedigree Software Solutions

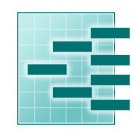

#### **Finding members**

You can find members by clicking on the link to Member Search

| Society Home Page    | Member Search           Society Home Page         Animal Search         Manage your Flock         Animals for sale / hire |  |  |  |  |  |
|----------------------|----------------------------------------------------------------------------------------------------|--|--|--|--|--|
| Member Ref :         | Enter any part of the member no / herd letters                                                                            |  |  |  |  |  |
| Member Name :        | Enter any part of the name                                                                                                |  |  |  |  |  |
| Herd / Flock Name :  | Enter any part of the Herd / Flock name                                                                                   |  |  |  |  |  |
| Region :             | - none - V                                                                                                    |  |  |  |  |  |
| Address :            | Enter any part of the address                                                                                             |  |  |  |  |  |
| Members with animals | Tick box to display just members with animals                                                                             |  |  |  |  |  |
|                      | Search for Members New Search                                                                                             |  |  |  |  |  |

Select a region, or type the person's surname, or flock or herd name. The more you type the fewer records will be displayed.

Tick members **with** animals to exclude members who do not own animals from the list displayed. Then click on '**Search for Members**'

|            | Please do not use th                      | e Browser BACK but        | ton                  |                         |
|------------|-------------------------------------------|---------------------------|----------------------|-------------------------|
| Society Ho | ome Page Animal Search Member Search      | <u>Manac</u>              | <u>ge your Flock</u> | Animals for sale / hire |
|            |                                           |                           |                      |                         |
|            | Click on entries underlined               |                           | mation               |                         |
|            | Click on appropriate heading to change of | lisplay order, click agai | n to reverse the     | order                   |
|            | Name                                      | Prefix 1                  | Region               | Member Ref              |
|            | <u>**Withheld**,</u>                      |                           |                      | 04824                   |
|            | Adams & Mr Chris Adams, Mrs Rosie         | Greathouse                | Wales                | 04010                   |
|            | Adams, Miss LJ                            | Oakfields                 | Eastern              | 03948                   |
|            | Alderman, Dr Angela                       | Swinford                  | Eastern              | 05039                   |
|            | Alderson, Mrs D                           | Snape                     | Eastern              | 02634                   |
|            | Aldington, Lord                           | Aldington                 | Southern             | 00002                   |
|            | Allton, Mr & Mrs David & Karen            | Sixsails                  | Central              | 05148                   |
|            | Amoore, Mrs S                             | Cyncoed                   | Wales                | 02828                   |

Above is a list of all members that met your search criteria.

| Please de                           | not use the Browser BACK button       |                 |
|-------------------------------------|---------------------------------------|-----------------|
| Society Home Page Animal Search Mer | nber Search Manage your Flock Animals | for sale / hire |
|                                     |                                       |                 |
| Member Ref :                        | 05293                                 |                 |
| Name :                              | Mr Michael Bowden                     |                 |
| Address :                           | Oakview                               |                 |
|                                     | Ramscote Lane                         |                 |
|                                     | Bellington                            |                 |
|                                     | Chesham                               |                 |
|                                     | Buckinghamshire                       |                 |
|                                     | HP5 2XP                               |                 |
| Tel no :                            | 01494 758 444                         |                 |
| Fax no :                            |                                       |                 |
| Mobile :                            | 07730 340 931                         |                 |
| Email :                             | michaelbowden88@yahoo.com             |                 |
| Region :                            | Southern                              |                 |
| Prefix :                            | Mick                                  |                 |
|                                     |                                       |                 |

This may include a link to their own web site and confirmation that their flock is part of a health scheme, eg MV accredited for sheep. **To update your own records please go to 'Manage your Flock/herd'** or contact the Suffolk office.

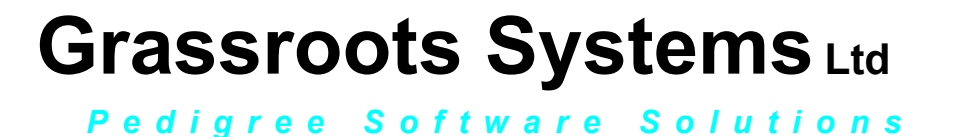

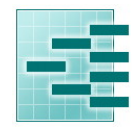

Page: 5

#### Manage Your Flock or Herd

The 'on line' flock or herd book is updated regularly and is a quick an efficient way to report births, deaths and sales.

To access the 'manage your flock/herd' section, Click on 'Manage your flock/herd'

|                      | Please do not use the Browser | BACK button   |                                     |  |  |
|----------------------|-------------------------------|---------------|-------------------------------------|--|--|
| Member Search        |                               |               |                                     |  |  |
| Society Home Page An | imal Search Manag             | e your Flock  | Animals for sale / hire             |  |  |
|                      |                               |               |                                     |  |  |
| Member Ref :         |                               | Enter any pa  | ert of the member no / herd letters |  |  |
| Member Name :        |                               | Enter any pa  | art of the name                     |  |  |
| Herd / Flock Name :  |                               | Enter any pa  | art of the Herd / Flock name        |  |  |
| Region :             | - none - 🗸 🗸                  |               |                                     |  |  |
| Address :            |                               | Enter any pa  | art of the address                  |  |  |
| Members with animals |                               | Tick box to a | lisplay just members with animals   |  |  |
|                      | Search for Members            | lew Search    |                                     |  |  |

Type in your membership number, this is your flockcode and your password. If you have mislaid this or would like to change the password, please email the registry. Finally confirm your email address and click on continue

| Please do not use the Browser BACK button |
|-------------------------------------------|
| Member No : Password :                    |
| Forgotten your password - click here ?    |
| Log on                                    |

A list of menu options (listed below) will be displayed and if you have not cleared it there may also be a shopping basket.

**Manage your Flock** 

| ease | click on 'Proceed to Checkout', e | <b>Basket</b><br>even if vou are pavind | by cheaue     |
|------|-----------------------------------|-----------------------------------------|---------------|
| No   |                                   | Fee                                     | Amount<br>Due |
| 1    | Registration                      | 13.00                                   | 13.00         |
|      | Total Amount Due                  |                                         | 13.00         |

The shopping basket is a tally of transactions. It is not linked to the society accounts. **To clear your shopping basket**, please click on '**proceed to check out**', and print the remittance slip offered.

Pedigree Software Solutions

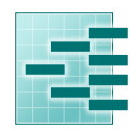

#### Page: 6

The main menu options in 'Manage your Flock/Herd' are;

- 1. Apply for Registration
- 2. Death/slaughter
- 3. Castration
- 4. Transfer of ownership
- 5. Identification of Animals for Sale
- 6. View / Change contact details

|                                                          | Please do not use the Browser BACK button                                                                                                    |
|----------------------------------------------------------|----------------------------------------------------------------------------------------------------|
|                                                          | Manage your Flock                                                                                                    |
| Apply for Registration                                   | Select this option to notify or register male and female lambs. Notification is free of charge. Registration in year of birth - Ewes(£4.50) Rams (£14.00) late registration incur double fees. All other 'on line' services are free of charge |
| Registration                                             | Option not available - no alive Birth Notified animals to Register                                                                                                    |
| Deaths/Slaughter                                         | Notify the Society of any deaths or slaughters to keep your flock records up to date.                                                                                                    |
| <u>Castrates</u>                                         | Notify the Society of any castrates                                                                                                    |
| <u>Transfers</u>                                         | Notify the Society of any transfers or sales to keep your flock records up to date.                                                                                                    |
| <u>Identification of Animals for Sale /</u><br>Hire / AI | Notify the Society of any Animals for Sale / Hire or AI. These will appear in the PedeWeb 'For Sale' list.                                                                                                    |
| Tay Sachs DNA test                                       | Apply for the Tay Sachs DNA test £13.50 per test                                                                                                    |
| Flock Book                                               | order a copy of the Flock Book (Volume 40) £15.00                                                                                                    |
| View / Change your contact details                       | Select this option to notify the Society of changes to your name, address or contact details                                                                                                    |
|                                                          | Return to search screen                                                                                                    |

1. **Apply for registration -** The birth screen only works if the mothers are in your registered ownership. If they have not yet been transferred into the database please contact the society office.

The system should already know the first part of your flock/herd number and your flock/herd name

|                       |                              | Apply for Re        | egistration                | Help ?                                        |
|-----------------------|------------------------------|---------------------|----------------------------|-----------------------------------------------|
| * Tag No :            | UK0563274/                   |                     | Last 5 digits fo the EII   | ) tag please                                  |
| * Date of Birth :     | 0 🗸 🗸                        | $\sim$              |                            |                                               |
| * Sex :               | Female 🗸                     |                     |                            |                                               |
| (Optional) Name :     | Dunmor                       |                     | Individual                 | names are optional and ONLY permitted for RAM |
| (Optional) NS/AI/ET : |                              | ~                   |                            |                                               |
| AI / ET Date :        | 0 🗸 🗸                        | $\mathbf{v}$        |                            |                                               |
| * Sire :              |                              |                     | ✓ Sea                      | rch for Sire                                  |
|                       | This list contains alive reg | gistered males with | progeny, for a full list c | lick on 'Search for Sire'                     |
| * Dam :               |                              |                     | ✓ Search                   | for Dam                                       |
| Number Born :         | 2                            |                     |                            |                                               |
| * Horns :             | - none - 🗸 🗸                 |                     |                            |                                               |
| Notes :               |                              |                     |                            |                                               |
| * Registration Type : |                              | ~                   |                            |                                               |
|                       | CT 107 CT-10 DOCT            | 25 25               |                            |                                               |
| Repeat Info : 🗌       | To retain all the info       | rmation on the s    | creen for siblings, t      | ick the 'Repeat Info' box                     |
|                       |                              |                     |                            |                                               |

Complete one 'form' for each offspring

Type in the individual tag number (this should be the last 5 digits of EID)

Pedigree Software Solutions

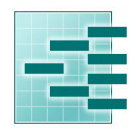

Page:7

The date of birth, sex, individual name.

Select NS for natural service (AI for artificial insemination or ET for embryo transfer) from the drop down list

**Sire** – click on the down arrow alongside sire for a list of males in your ownership which you have used before, and click on the correct one if it is in that list.

| * Tag No :            | UK0563274/ Last 5 digits fo the EID tag please                                                     |
|-----------------------|----------------------------------------------------------------------------------------------------|
| * Date of Birth :     |                                                                                                    |
| * Sex :               | Female V                                                                                           |
| (Optional) Name :     | Dunmor Individual names are optional and ONLY permitted for RAMS                                   |
| (Optional) NS/AI/ET : | $\sim$                                                                                             |
| AI / ET Date :        |                                                                                                    |
| * Sire :              | Search for Sire                                                                                    |
|                       | This list contains alive registered males with progeny, for a full list click on 'Search for Sire' |
| * Dam :               | Search for Dam                                                                                     |
| Number Born :         | 2                                                                                                  |
| * Horns :             | - none - 🗸                                                                                         |
| Notes :               |                                                                                                    |
| * Registration Type : | ✓                                                                                                  |
|                       |                                                                                                    |
| Repeat Info : 🗌       | To retain all the information on the screen for siblings, tick the 'Repeat Info' box               |
|                       |                                                                                                    |

If the male you need is not listed, click on the words 'search for sire'. A new screen with a 'form' will be displayed. Type in some information about the male you are looking for. Remember the more you type the fewer animals will be displayed, so try just part of the name or the tag number and click on 'search for animal' for a list of males that include that information. If the male is now dead you may need to widen the search and click 'dead'

| Re      | gistration No :             |                         |                                  | En           | ter any part of the n | eg.no          |
|---------|-----------------------------|-------------------------|----------------------------------|--------------|-----------------------|----------------|
|         | Animal Name :               | zulu                    |                                  | × En         | ter any part of the n | ame            |
|         | Tag No :                    |                         |                                  | En           | ter any part of the T | ag No          |
|         | Tattoo :                    |                         |                                  | En           | ter any part of the T | attoo          |
|         | Breeder :                   |                         |                                  | En           | ter the member no o   | of the breeder |
|         | Owner :                     |                         |                                  | En           | ter the member no o   | of the owner   |
|         | Horns :                     | - none - 🗸 🗸            |                                  |              |                       |                |
|         | Status :                    | Alive: 🗌 Dead: 🗹        |                                  | Tic          | k all applicable boxe | is 🛛           |
|         | Age Range :                 | to months               |                                  |              |                       |                |
|         | Type in part of<br>Click on | f the name or number    | and click on 'Search for Animals | for Anima    | lls' to reduce the    | list           |
|         | Click on ap                 | propriate neading to ch | ange display order, click        | again to     | reverse the order     | DOD            |
| Reg. No | Name                        | lag No                  | lattoo                           | Owner        | Breeder               | DOR            |
| 14/815  | Dunmor Zulu                 | <u>UKU5632/4/004</u>    | <u>418</u>                       | 04/92        | 03022                 | 06/01/2013     |
| 121000  | Border Zulu                 | 23953/220               |                                  | <u>02395</u> | 02395                 | 01/01/2002     |
| 014426  | Perrymill Zulu              | 07073/359               |                                  | <u>00707</u> | <u>00707</u>          | 22/01/1995     |

Click on the correct male in the list offered

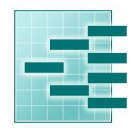

Pedigree Software Solutions

Page: 8

That takes you back to the birth screen with the sire filled in. He will now be in the drop down list for the next application.

| <ul> <li>* Tag No: UK0563274/ 02354 Last 5 digits fo the EID tag please</li> <li>* Date of Birth: 6 ✓ APRIL ✓ 2017 ✓</li> <li>* Sex: Male ✓</li> <li>(Optional) Name: Dunmor Jake Individual names are optional and</li> <li>(Optional) NS/AI/ET: NS - Natural Service ✓</li> <li>AI / ET Date: 0 ✓ ✓ ✓</li> <li>* Sire: Dunmor Zulu (147815) [UK0563274/00418] owned by 04792 ✓ Search for Sire This list contains alive registered males with progeny, for a full list click on 'Search for Sire'</li> <li>* Dam :</li> <li>Number Born : 2</li> <li>* Horns : -none - ✓</li> <li>Notes :</li> <li>* Registration Type :</li> </ul> |                            |
|----------------------------------------------------------------------------------------------------|----------------------------|
| * Date of Birth : 6 ✓ APRIL ✓ 2017 ✓<br>* Sex : Male ✓<br>(Optional) Name : Dunmor Jake Individual names are optional and<br>(Optional) NS/AI/ET : NS - Natural Service ✓<br>AI / ET Date : 0 ✓ ✓ ✓<br>* Sire : Dunmor Zulu (147815) [UK0563274/00418] owned by 04792 ✓ Search for Sire<br>This list contains alive registered males with progeny, for a full list click on 'Search for Sire'<br>* Dam : Search for Dam<br>Number Born : 2<br>* Horns : - none - ✓<br>Notes :<br>* Registration Type :                                                                                                    |                            |
| <pre>* Sex : Male \ (Optional) Name : Dunmor Jake Individual names are optional and (Optional) NS/AI/ET : NS - Natural Service \ AI / ET Date : 0 \ \ \ \ \ AI / ET Date : Dunmor Zulu (147815) [UK0563274/00418] owned by 04792 \ Search for Sire This list contains alive registered males with progeny, for a full list click on 'Search for Sire' * Dam : Number Born : 2 * Horns : - none - \ Notes : * Registration Type :</pre>                                                                                                    |                            |
| (Optional) Name :       Dunmor Jake       Individual names are optional and         (Optional) NS/AI/ET :       NS - Natural Service ▼          AI / ET Date :       0 ▼                                                                                                    |                            |
| (Optional) NS/AI/ET: NS - Natural Service ▼<br>AI / ET Date: 0 ▼ ▼<br>* Sire: Dunmor Zulu (147815) [UK0563274/00418] owned by 04792 ▼ Search for Sire<br>This list contains alive registered males with progeny, for a full list click on 'Search for Sire'<br>* Dam:<br>Number Born: 2<br>* Horns: - none - ▼<br>Notes:<br>* Registration Type :                                                                                                    | nd ONLY permitted for RAMS |
| AI / ET Date : 0 V V<br>* Sire : Dunmor Zulu (147815) [UK0563274/00418] owned by 04792 V Search for Sire<br>This list contains alive registered males with progeny, for a full list click on 'Search for Sire'<br>* Dam : Search for Dam<br>Number Born : 2<br>* Horns : - none - V<br>Notes :<br>* Registration Type :                                                                                                    |                            |
| <ul> <li>* Sire : Dunmor Zulu (147815) [UK0563274/00418] owned by 04792 V Search for Sire<br/>This list contains alive registered males with progeny, for a full list click on 'Search for Sire'</li> <li>* Dam : Search for Dam</li> <li>Number Born : 2</li> <li>* Horns : - none - V</li> <li>Notes :</li> <li>* Registration Type :</li> </ul>                                                                                                    |                            |
| * Dam :                                                                                                    |                            |
| * Dam : Search for Dam Number Born : 2  * Horns : - none -  Notes :  * Registration Type :                                                                                                    | e'                         |
| Number Born :     2       * Horns :     - none -       Notes :     -       * Registration Type :     -                                                                                                    |                            |
| * Horns : - none - V<br>Notes :<br>* Registration Type :                                                                                                    |                            |
| Notes : * Registration Type :                                                                                                    |                            |
| * Registration Type :                                                                                                    |                            |
|                                                                                                    |                            |
| Repeat Info : D To retain all the information on the screen for siblings, tick the 'Repeat Info                                                                                                    | fo' box                    |
| Add to list of applications                                                                                                    |                            |

**Dam** – click on the down arrow alongside dam for a list of all the females in your registered ownership. You can only use this birth screen for offspring whose mothers are in your registered ownership.

To reduce the list click on the words 'search for dam' and use the 'form' to find individual animals in exactly the same way as described for males. Remember the more you type the fewer animals will be displayed.

Number Born - type 1 for a single, 2 for twins, 3 for triplets etc

**Registration type** – select the correct registration type

Click on add to application list and repeat the process for the next lamb/kid/cria/foal/calf

|                              |                                                    | Ad              | dd to list of appl | ication  | B                       |            |            |            |
|------------------------------|----------------------------------------------------|-----------------|--------------------|----------|-------------------------|------------|------------|------------|
| BN/Reg                       | Tag No                                             | Tattoo          | Name               | Sex      | DOB                     | Sire       | Dam        | Litter     |
| <u>R1</u>                    | UK0563274/02354                                    |                 | Dunmor Jake        | M        | 6/4/2017                | 147815     | 138721     | 2          |
| I hereby dec<br>by the Socie | lare that the details gi<br>ty's Rules and Byelaws | ven are c<br>5. | orrect to the bes  | t of my  | knowledge               | and I agre | e to be bo | und at all |
| S                            | ubmit application(s) t                             | o Breed         | Society R          | eturn te | <mark>o - Manage</mark> | your Floc  | k - Menu   | ]          |
|                              |                                                    |                 |                    |          |                         |            |            |            |

When you have finished the batch, tick the declaration, click on submit application to breed society. If you have a lot to do it is a good idea to submit in batches of 10 or 20, just in case you have a power surge, or get called away to the phone. If the system, or your computer does 'time

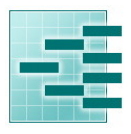

Page: 9

out' – when you log back in you will find the list you have created will be displayed, waiting to be submitted.

After each submit you have the option to print off a summary of the applications you have just done.

Finally click on return to 'manage your flock/herd' where you will find a 'shopping basket' with a summary of the fees due. **Normal Society registration fees apply.** 

#### 2. Deaths/slaughter (no charge)

This is where you should record all your animals sold for meat or fallen stock. A list of animals in your registered ownership will be displayed. Click on any of the column headings to sort into order. Tick any which are no longer alive and click on 'submit death(s) to Breed Society'.

|             |                                |                                                                                                    | Notification                    | ns of Deaths                                                                                                    |                                                                                                    |                                                                                                    |                                                                                                    |                                             |
|-------------|--------------------------------|----------------------------------------------------------------------------------------------------|---------------------------------|----------------------------------------------------------------------------------------------------|----------------------------------------------------------------------------------------------------|----------------------------------------------------------------------------------------------------|----------------------------------------------------------------------------------------------------|---------------------------------------------|
|             |                                | Registration No :                                                                                                    |                                 |                                                                                                    | Enter any par                                                                                                    | t of the reg.no                                                                                                    |                                                                                                    |                                             |
|             |                                | Sex :                                                                                                    |                                 |                                                                                                    | Enter the sex                                                                                                    |                                                                                                    |                                                                                                    |                                             |
|             |                                | Animal Name :                                                                                                    |                                 |                                                                                                    | Enter any par                                                                                                    | t of the name                                                                                                    |                                                                                                    |                                             |
|             |                                | Tag No :                                                                                                    |                                 |                                                                                                    | Enter any par                                                                                                    | t of the Tag No                                                                                                    |                                                                                                    |                                             |
|             |                                | Tattoo :                                                                                                    |                                 |                                                                                                    | Enter any par                                                                                                    | t of the Tattoo                                                                                                    |                                                                                                    |                                             |
|             |                                | Breeder :                                                                                                    |                                 |                                                                                                    | Enter the mer                                                                                                    | mber no of the breeder                                                                                                    |                                                                                                    |                                             |
|             | Reasons for o                  | death are held confide<br>Click on a                                                                                                    | ntially by the Society for stat | tistical purposes onl                                                                                                    | y, and are not                                                                                                    | visible in the on-line F                                                                                                    | lock Book                                                                                                    |                                             |
|             | Date Died                      |                                                                                                    | Details                         | Reg.                                                                                                    | in to reverse th                                                                                                    | le order                                                                                                    |                                                                                                    |                                             |
| dead        | Date Died<br>DD/MM/YYYY        | , Died How ?                                                                                                    | Details<br>Max. 40 chars.       | Reg.<br>No                                                                                                    | Name<br>Duppor                                                                                                    | Tag No                                                                                                    | DOB                                                                                                    | <u>Sex</u>                                  |
| dead        | Date Died<br>DD/MM/YYYY        | Died How ?                                                                                                    | Max. 40 chars.                  | Reg.           No           127977                                                                                                    | Name<br>Dunmor<br>Ewe                                                                                                    | Tag No<br>3022J/208                                                                                                    | DOB<br>07/02/2005                                                                                                    | <u>Sex</u><br>F                             |
| <u>dead</u> | Date Died<br>DD/MM/YYYY        | Died How ?       Culled       Culled                                                                                                    | Max. 40 chars.                  | Reg.           No           127977           130856           (TSC)                                                                                                    | Name<br>Dunmor<br>Ewe<br>Dunmor<br>Ewe                                                                                                    | Taq No           30223/208           30223/663                                                                                                    | DOB           07/02/2005           21/01/2006                                                                                                    | <u>Sex</u><br>F<br>F                        |
| <u>dead</u> | Date Died<br>DD/MM/YYYY        | Died How ?       Culled       Culled       Culled       Culled                                                                                                    | Details<br>Max. 40 chars.       | Reg.<br>No           127977           130856<br>(TSC)           133675                                                                                                    | Name<br>Dunmor<br>Ewe<br>Dunmor<br>Ewe<br>Dunmor<br>Ewe<br>Ewe                                                                                               | Taq No           3022J/208           3022J/663           3022J/621                                                                                                    | DOB           07/02/2005           21/01/2006           15/03/2007                                                                                                    | Sex<br>F<br>F<br>F                          |
| dead        | Date Died<br>DD/MM/YYYY        | Died How ?       Culled       Culled       Culled       Culled       Culled                                                                                                    | Details<br>Max. 40 chars.       | Inspire volter, volter, | Name<br>Dunmor<br>Ewe<br>Dunmor<br>Ewe<br>Dunmor<br>Ewe<br>Jura Ewe                                                                                          | Taq No           3022J/208           3022J/663           3022J/621           4561J/53                                                                                     | DOB           07/02/2005           21/01/2006           15/03/2007           18/02/2008                                                                                     | Sex<br>F<br>F<br>F<br>F                     |
|             | Date Died<br>DD/MM/YYYY        | Died How ?       Culled       Culled       Culled       Culled       Culled       Culled                                                                                                    | Details<br>Max. 40 chars.       | Reg.         Reg.           No         127977           130856         (TSC)           133675         133950           (TSC)         134004           (TSC)         134004                                                                                                    | Name<br>Dunmor<br>Ewe<br>Dunmor<br>Ewe<br>Dunmor<br>Ewe<br>Jura Ewe<br>Dunmor<br>Ewe                                                                         | Tag No           3022J/208           3022J/663           3022J/663           3022J/621           4561J/53           3022J/641                                             | DOB           07/02/2005           21/01/2006           15/03/2007           18/02/2008           01/01/2008                                                                | Sex<br>F<br>F<br>F<br>F<br>F                |
|             | Date Died<br>DD/MM/YYYY        | Died How ?       Culled       Culled       Culled       Culled       Culled       Culled       Culled       Culled       Culled                                                                               | Details Max. 40 chars.          | Reg.         Reg.           No         127977           130856         (TSC)           133675         133675           133950         (TSC)           134004         (TSC)           135173         135173                                                                                                    | Dunmor       Ewe       Dunmor       Ewe       Dunmor       Ewe       Jura Ewe       Dunmor       Ewe       Dunmor       Ewe                                  | Taq No           3022J/208           3022J/663           3022J/621           4561J/53           3022J/641           3022J/1004                                            | DOB           07/02/2005           21/01/2006           15/03/2007           18/02/2008           01/01/2008           19/02/2008                                           | Sex<br>F<br>F<br>F<br>F<br>F<br>F           |
|             | Date Died<br>DD/MM/YYYYY       | Died How ?       Culled       Culled       Culled       Culled       Culled       Culled       Culled       Culled       Culled       Culled                                                                  | Details Max. 40 chars.          | Req.         Req.           127977         130856           130856         (TSC)           133950         (TSC)           134004         (TSC)           135173         136193                                                                                                    | Name<br>Dunmor<br>Ewe<br>Dunmor<br>Ewe<br>Jura Ewe<br>Jura Ewe<br>Dunmor<br>Ewe<br>Dunmor<br>Ewe<br>Dunmor<br>Ewe<br>Dunmor<br>Ewe                           | Taq No           3022J/208           3022J/663           3022J/663           3022J/621           4561J/53           3022J/641           3022J/1004           3022J/1030   | DOB           07/02/2005           21/01/2006           15/03/2007           18/02/2008           01/01/2008           19/02/2008           11/01/2009                      | Sex<br>F<br>F<br>F<br>F<br>F<br>F<br>F<br>F |
|             | Date Died           DD/MM/YYYY | Died How ?       Culled       Culled       Culled       Culled       Culled       Culled       Culled       Culled       Culled       Culled       Culled       Culled       Culled       Culled       Culled | Details Max. 40 chars.          | Reg.         Reg.           No         127977           130856         (TSC)           133675         133675           133050         (TSC)           134004         (TSC)           135173         136193           137558         (TSC)                                                                                                    | Name Dunmor Ewe Dunmor Ewe Jura Ewe Dunmor Ewe Dunmor Ewe Dunmor Ewe Dunmor Ewe Dunmor Ewe Dunmor Ewe Dunmor Ewe Dunmor Ewe Dunmor Ewe Dunmor Ewe Dunmor Ewe | Taq No           3022J/208           3022J/663           3022J/663           3022J/641           3022J/641           3022J/1004           3022J/1030           3022J/1043 | DOB           07/02/2005           21/01/2006           15/03/2007           18/02/2008           01/01/2008           19/02/2008           11/01/2009           24/02/2009 | Sex<br>F<br>F<br>F<br>F<br>F<br>F<br>F<br>F |

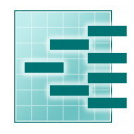

Pedigree Software Solutions

Page : 10

#### 3. Transfers

Please notify the Society Registry of all sales so that the animals can be transferred into the correct flock/herd in the database.

Select 'Transfers' from the 'manage your own flock' menu. A list of animals in your registered ownership will be displayed. Click on any of the column headings to sort into order. Use the form at the top to reduce the list, for example type M into the sex box to display only males.

Tick those animals, which have been sold.

|              | Registr<br>Anim<br>II                                                  | ation No :<br>Sex :<br>al Name :<br>) Tag No :<br>emp Tag :                        |                                                                                                    |                                                             | Enter soy p<br>Enter the se<br>Enter soy p<br>Enter soy p<br>Enter soy p | ert of the reg.ro<br>ex<br>evt of the name<br>ert of the ID Tag Ho<br>art of the Tamn Tan       |                                                                                                    |                                |
|--------------|------------------------------------------------------------------------|------------------------------------------------------------------------------------|----------------------------------------------------------------------------------------------------|-------------------------------------------------------------|--------------------------------------------------------------------------|-------------------------------------------------------------------------------------------------|----------------------------------------------------------------------------------------------------|--------------------------------|
|              |                                                                        | Breeder :                                                                          |                                                                                                    |                                                             | Inter the m                                                              | ember no of the bre                                                                             | eder                                                                                                  |                                |
|              |                                                                        |                                                                                    | 1                                                                                                    | Search for Animals                                          |                                                                          |                                                                                                 |                                                                                                    |                                |
| **transfer** | Reg. No                                                                | Click on app<br>Name                                                               | propriate heading                                                                                                | to change display order<br>ID Tag No                        | , click again to rever<br>Temp Tag                                       | se the order<br>Breeder                                                                         | DOB                                                                                                   | 50                             |
| **transfer** | Reg. No<br>XZ205                                                       | Click on app<br>Name<br>Rowntr                                                     | ropriate heading<br>ree Misty                                                                                    | <u>to change display order</u><br><u>ID Tag No</u>          | , click again to revers<br><u>Temp Taq</u>                               | se the order<br>Breeder<br>00127                                                                | DOB<br>09/04/2003                                                                                     | Se<br>F                        |
| **transfer** | Reg. No<br>X2205<br>X2206                                              | Click on app<br>Name<br>Rowntr<br>Rowntr                                           | ropriate heading<br>ree Misty<br>ree Magnolia                                                                    | <u>to change display order</u><br>ID Tog No<br>UK1234567890 | , dick again to revers<br>Temp Tag                                       | se the order<br>Breeder<br>00127<br>00127                                                       | D08<br>09/04/2003<br>09/04/2003                                                                       | <mark>5e</mark><br>F<br>F      |
| **transfer** | Reg. No<br>X2205<br>X2206<br>X2209                                     | Click on app<br>Name<br>Rowntr<br>Rowntr<br>Rowntr                                 | ree Misty<br>ree Magnolia<br>ree Murdo                                                                           | to change display order<br>ID Tag No<br>UK1234567890        | , dick again to rever<br>Temp Tag                                        | ze the order<br>Breeder<br>00127<br>00127<br>00127                                              | D08<br>09/04/2003<br>09/04/2003<br>24/04/2003                                                         | <mark>5e</mark><br>F<br>F<br>M |
| **transfer** | Reg. No<br>X2205<br>X2206<br>X2209<br>X2210                            | Click on app<br>Name<br>Rowntr<br>Rowntr<br>Rowntr                                 | repriate heading<br>ree Misty<br>ree Magnolia<br>ree Murdo<br>ree Luke                                           | to change display order<br>1D Tog No<br>UK1234567890        | , dick again to rever:<br>Temp Tag                                       | the order<br><u>Breeder</u><br>00127<br>00127<br>00127<br>00127<br>00127                        | D08<br>09/04/2003<br>09/04/2003<br>24/04/2003<br>04/05/2003                                           | 50<br>F<br>M<br>M              |
| **transfer** | Reg. No<br>X2205<br>X2206<br>X2209<br>X2210<br>Z1518<br>Z1518          | Click on app<br>Name<br>Rowntr<br>Rowntr<br>Rowntr<br>Rowntr<br>Upper              | ree Misty<br>ree Misty<br>ree Magnolia<br>ree Murdo<br>ree Luke<br>Grey Alice                                    | to change display order<br>ID Tog No<br>UK1234567890        | , dick again to rever:<br>Temp Tag                                       | ze the order<br>Breeder<br>00127<br>00127<br>00127<br>00127<br>00127<br>00134<br>00134          | DOB<br>09/04/2003<br>09/04/2003<br>24/04/2003<br>04/05/2003<br>08/04/1998<br>08/04/1998               | Se<br>F<br>M<br>M<br>F         |
| **transfer** | Reg. No<br>X2205<br>X2206<br>X2209<br>X2210<br>Z1518<br>Z1530<br>Z1533 | Click on app<br>Name<br>Rowntr<br>Rowntr<br>Rowntr<br>Rowntr<br>Upper (<br>Upper ( | repriate heading<br>ree Misty<br>ree Magnolia<br>ree Murdo<br>ree Luke<br>Grey Alice<br>Grey Poppy<br>Grey Poppy | to change display order<br>ID Tog No<br>UK1234567890        | <u>, click again to rever</u><br>Temp Tag                                | ze the order<br>Breeder<br>00127<br>00127<br>00127<br>00127<br>00127<br>00134<br>00134<br>00134 | D08<br>09/04/2003<br>09/04/2003<br>24/04/2003<br>04/05/2003<br>08/04/1998<br>08/04/1999<br>08/04/1999 | Se<br>F<br>M<br>M<br>F<br>F    |

Click on enter buyers details and type on their full name and address into the form offered.

| Name :         |  |
|----------------|--|
| Address :      |  |
|                |  |
|                |  |
|                |  |
| Post Code :    |  |
| Telephone no : |  |

Click on return to transfer window, finally click on submit.

Pedigree Software Solutions

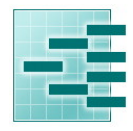

Page : 11

#### 4. Flag Animals for Sale /Hire / Al

If you wish to flag animals available for Sale / Hire / or for which you have AI available, click on the menu option and type S, H or A into box alongside the relevant animal.

You can edit this at any time.

|       |     | Registration No :<br>Animal Name :<br>Tag No :<br>Tattoo :<br>Breeder : |                                                                           | En<br>En<br>En<br>En                                                            | ter any part of the<br>ter any part of the<br>ter any part of the<br>ter any part of the<br>ter the member n | e reg.no<br>e name<br>e Tag No<br>e Tattoo<br>o of the breeder |            |
|-------|-----|-------------------------------------------------------------------------|---------------------------------------------------------------------------|---------------------------------------------------------------------------------|----------------------------------------------------------------------------------------------------|----------------------------------------------------------------|------------|
| S/H/A | Sev | Enter 'H<br>Click on ap                                                 | Search<br>for Animals which are 'for hi<br>propriate heading to change of | for Animals<br>re', 'S' for animals 'for sale'<br>lisplay order, click again to | and 'A' or 'AI'                                                                                              | er<br>Breeder                                                  | DOR        |
|       | M   | 152203(TSC)                                                             | Dunmor Ace                                                                | UK0563274/00460                                                                 | 14100                                                                                                    | 03022                                                          | 14/03/2014 |
|       | М   | 156902(~)                                                               | Dunmor Corker                                                             | UK0563274/00624                                                                 |                                                                                                    | 03022                                                          | 09/01/2016 |
|       | М   | 156904(~)                                                               | Dunmor Coco                                                               | UK0563274/00626                                                                 |                                                                                                    | 03022                                                          | 28/01/2016 |
|       | М   | 159130(~)                                                               | Dunmor C U Jimmy                                                          | UK0563274/00641                                                                 |                                                                                                    | 03022                                                          | 11/01/2016 |
|       | м   | 159131(~)                                                               | Dunmor Cantona                                                            | UK0563274/00642                                                                 |                                                                                                    | 03022                                                          | 01/01/2016 |
|       | м   | 159140(~)                                                               | Dunmor Calypso                                                            | UK0563274/00638                                                                 |                                                                                                    | 03022                                                          | 04/03/2016 |
|       | М   | 160195                                                                  | Dunmor Dalrymple                                                          | UK0563274/00660                                                                 |                                                                                                    | 03022                                                          | 10/01/2017 |
|       | М   | 160764(~)                                                               | Dunmor Doppy                                                              | UK0563274/00667                                                                 |                                                                                                    | 03022                                                          | 10/01/2017 |
|       | М   | 160765(~)                                                               | Dunmor Durie                                                              | UK0563274/00666                                                                 |                                                                                                    | 03022                                                          | 12/01/2017 |
|       | М   | 160927(~)                                                               | Dunmor Dragon                                                             | UK0563274/00674                                                                 |                                                                                                    | 03022                                                          | 08/01/2017 |
|       | М   | 161382(~)                                                               | Dunmor Dodgy                                                              | UK0563274/00679                                                                 |                                                                                                    | 03022                                                          | 31/01/2017 |
|       |     | .,                                                                      | 37                                                                        | ] [                                                                             |                                                                                                    |                                                                | ,          |

Once the registry have been notified of the sale of an animal, it will automatically disappear from this list.

#### 5. Survey

In order to keep the society database up to date we may carry out a survey from time to time. This can be completed in 'manage your flock'

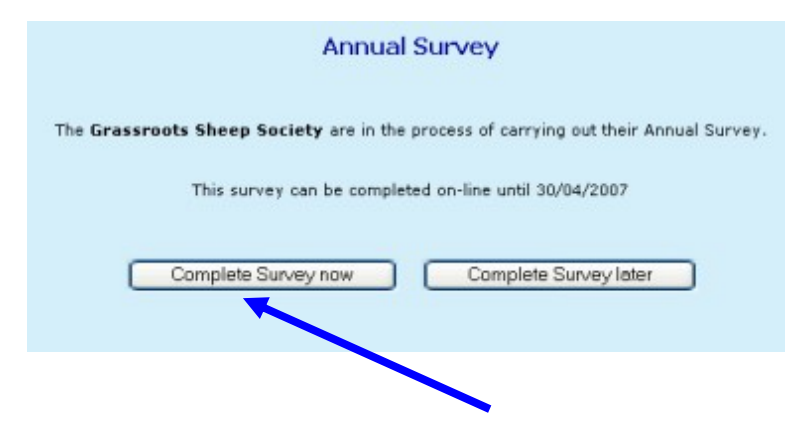

If you choose to complete your survey on line click on 'complete survey now'.

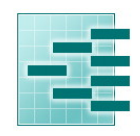

Page : 12

A list of all the animals the system thinks you own will be displayed.

Pedigree Software Solutions

| When o | omplete click                                            | y animal MUST have a                                                                                                    | a tick in one of the<br>Breed Society' butto                                                                                                    | 3 columns                                                                                                    | of this page                                                                                                    |                                                                                                    |                                                                                                    |
|--------|----------------------------------------------------------|----------------------------------------------------------------------------------------------------|----------------------------------------------------------------------------------------------------|----------------------------------------------------------------------------------------------------|----------------------------------------------------------------------------------------------------|----------------------------------------------------------------------------------------------------|----------------------------------------------------------------------------------------------------|
| ci     | ick on appropr                                           | riate in ading to change d                                                                                                    | lisplay order, dick aga                                                                                                    | in to reverse the                                                                                                    | order<br>Breeder                                                                                                    | DOB                                                                                                    | Set                                                                                                    |
| 0      | XZ205                                                    | Rowntre Misty                                                                                                    | and the state                                                                                                    | 1 state to a                                                                                                    | 00127                                                                                                    | 09/04/2003                                                                                                    | F                                                                                                    |
| 0      | XZ206                                                    | Rowntree N. onolia                                                                                                    | UK1234567890                                                                                                    |                                                                                                    | 00127                                                                                                    | 09/04/2003                                                                                                    | F                                                                                                    |
| 0      | XZ209                                                    | Rowntree Murch                                                                                                    |                                                                                                    |                                                                                                    | 00127                                                                                                    | 24/04/2003                                                                                                    | м                                                                                                    |
| 0      | XZ210                                                    | Rowntree Luke                                                                                                    |                                                                                                    |                                                                                                    | 00127                                                                                                    | 04/05/2003                                                                                                    | м                                                                                                    |
| 0      | Z1530                                                    | Upper Grey Poppy                                                                                                    |                                                                                                    |                                                                                                    | 00134                                                                                                    | 08/04/1999                                                                                                    | F                                                                                                    |
| 0      | Z1532                                                    | Upper Grey Posy                                                                                                    |                                                                                                    |                                                                                                    | 00134                                                                                                    | 09/04/1999                                                                                                    | F                                                                                                    |
| 0      | 71500                                                    | Rountree Juan                                                                                                    |                                                                                                    |                                                                                                    | 00127                                                                                                    | 20/05/1999                                                                                                    | м                                                                                                    |
|        | When c<br>cl<br>Sold*<br>O<br>O<br>O<br>O<br>O<br>O<br>O | When complete click           Click on appropriation           Click on appropriation           X2005           X2205           X2209           X2209           X2210           Z1530           Z1532 | When complete dick in the 'Submit survey to<br><u>Click on appropriate Noding to change of</u><br><u>* Sold* Reg. No Name</u><br>X2205 Rowntre Nisty<br>X2206 Rowntree Nonolia<br>X2209 Rowntree Nurob<br>X2210 Rowntree Luke<br>Z1530 Upper Grey Poppy<br>Z1532 Upper Grey Poppy | When complete click in the 'Submit survey to Breed Society' button           Click on appropriate reading to change display order, click aga           * Sold*         Reg. No         Name         JD_Tag No           • X2205         Rowntree Misty         V2205         Rowntree Misty           • X2206         Rowntree Misty         VX2205         Rowntree Misty           • X2209         Rowntree Murobia         UK1234567890           • X2209         Rowntree Luke         X2210         Rowntree Luke           • Z1530         Upper Grey Popy         Z1532         Upper Grey Posy | When complete click in the 'Submit survey to Breed Society' button at the bottom of click on appropriate reading to change display order, dick again to reverse the resolution of the second second | Sold         Reg. No         Name         ID. Taq. No         Temp. Taq         Breeder           * Sold*         Reg. No         Name         ID. Taq. No         Temp. Taq         Breeder           * X205         Rowntree Nisty         00127         0127         0127           X2206         Rowntree Nonolia         UK1234567890         00127           X2209         Rowntree Nurde         00127           X2210         Rowntree Luke         00127           X2210         Rowntree Luke         00127           Z1530         Upper Grey Poppy         00134           Z1532         Upper Grey Posy         00134 | Sold         Reg. No         Name         ID Tag No         Temp Tag         Breeder         D08           * Sold*         Reg. No         Name         ID Tag No         Temp Tag         Breeder         D08           • X2205         Rowntre Misty         00127         09/04/2003         00127         09/04/2003           • X2206         Rowntre Misty         00127         29/04/2003         00127         29/04/2003           • X2209         Rowntree Munde         00127         24/04/2003         00127         24/04/2003           • X2210         Rowntree Munde         00127         04/05/2003         0127         24/04/2003           • X2210         Rowntree Luke         00127         04/05/2003         0127         04/05/2003           • Z1530         Upper Grey Poppy         00134         08/04/1999         0134         08/04/1999           • Z1532         Upper Grey Posy         00134         09/04/1999         02/04/1999         02/04/1999 |

Every animal MUS1 have a tick in one of the three boxes before the system will allow you to 'submit'. The easiest way to do this is to click on 'tick all animals as alive' then work through the list and change the ones you have sold or are dead, as you go along.

When you are happy with the list click on submit. That will take you to a summary screen:

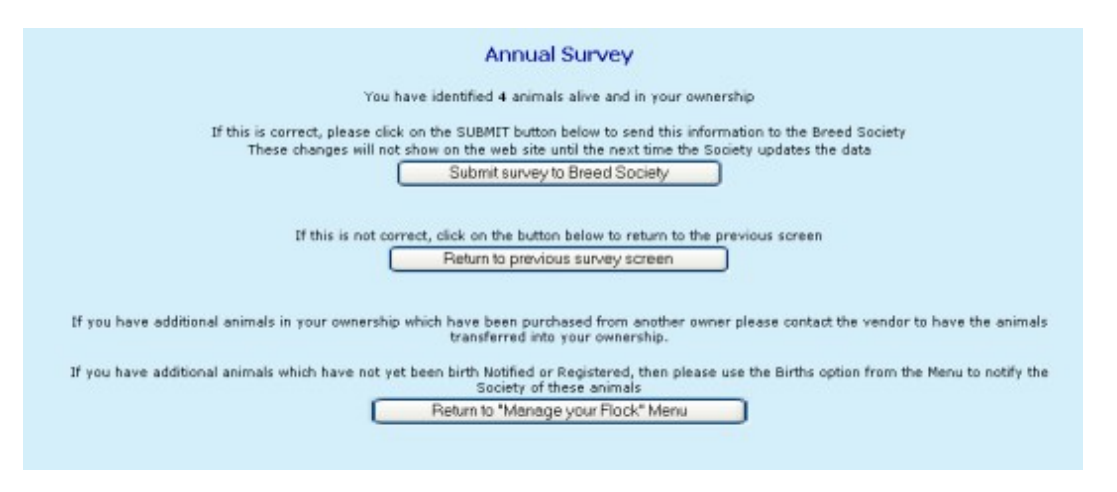

If you click on submit, the dead animals will be flagged as dead, the sold animals will not longer appear in your flock and can be 'claimed' by the new owners via the registry office.

For help or advice please email the Society Secretary at enquiries@suffolksheep.org